# HP 2700 用拡張ベース ューザ ガイド

© Copyright 2007 Hewlett-Packard Development Company, L.P.

本書の内容は、将来予告なしに変更される ことがあります。HP 製品およびサービスに 関する保証は、当該製品およびサービスに 付属の保証規定に明示的に記載されている ものに限られます。本書のいかなる内容 も、当該保証に新たに保証を追加するもの ではありません。本書の内容につきまして は万全を期しておりますが、本書の技術的 あるいは校正上の誤り、省略に対して責任 を負いかねますのでご了承ください。

初版:2007年7月

製品番号:443762-291

# 目次

### 1 各部名称

| 上面の各部名称   | . 1 |
|-----------|-----|
| 背面の各部名称   | . 2 |
| 左側面の各部    | . 3 |
| 詳しい情報の参照先 | . 4 |

### 2 コンピュータの着脱

| AC アダプタへの接続 | 5 |
|-------------|---|
| コンピュータの装着   | 7 |
| コンピュータの装着解除 | 8 |

### 3 拡張ベースの使用

| オプティカル ドライブの使用                    | 9  |
|-----------------------------------|----|
| オプティカル ディスクの挿入                    | 9  |
| バッテリ電源または外部電源使用時のオプティカル ディスクの取り出し | 10 |
| 電源切断時のオプティカル ディスクの取り出し            | 11 |
| 別売の HP 2700 ウルトラスリム バッテリの使用       | 12 |
| 別売のオプション バッテリの装着                  | 12 |
| 別売のオプション バッテリの取り外し                | 13 |
| 別売のセキュリティ ケーブルの接続                 | 15 |

### 4 トラブルシューティング

|            | コンピュータの着脱の問題と解決法 | 17 |
|------------|------------------|----|
|            | 外付けデバイスの問題と解決法   | 8  |
|            | サポート窓口           | 9  |
|            |                  |    |
|            |                  |    |
| <b>案</b> 5 |                  | 20 |

# 1 各部名称

# 上面の各部名称

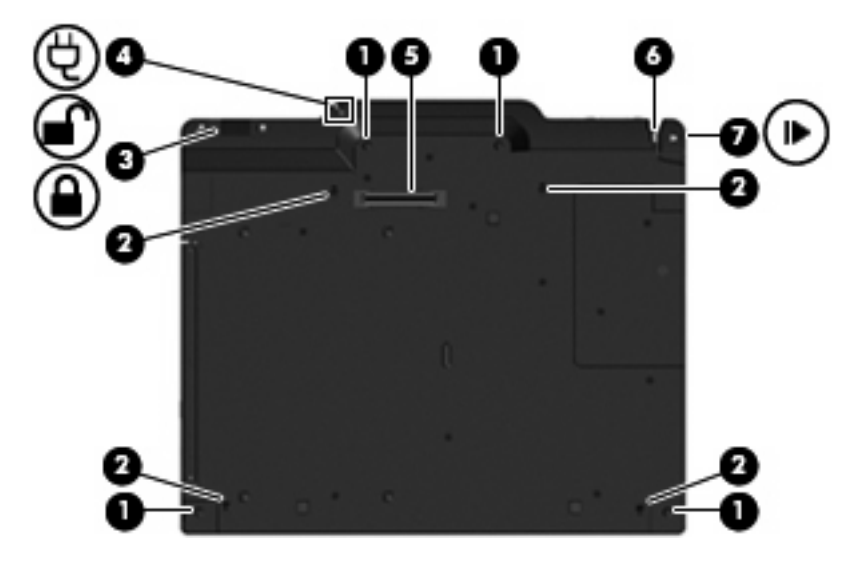

|     | 名称                   | 説明                                                                                                    |
|-----|----------------------|----------------------------------------------------------------------------------------------------|
| (1) | ドッキング ポスト(×4)        | 拡張ベースに正しく装着するため、コンピュータの位置をそろえ<br>て固定します                                                                   |
| (2) | コンピュータ着脱機構(×4)       | コンピュータを固定するにはコンピュータを押し下げ、固定を解<br>除するには装着ラッチを引きます                                                          |
| (3) | セキュリティ ロック ケーブル用スイッチ | 別売のセキュリティ ロック ケーブルを使用するときに、このス<br>イッチをスライドさせて拡張ベースを固定します。このスイッチ<br>は、コンピュータを装着しているときも装着していないときも使<br>用できます |
| (4) | 外部電源接続ランプ            | 点灯:拡張ベースが外部電源に接続されています                                                                                    |
| (5) | ドッキング コネクタ           | コンピュータを拡張ベースに装着します                                                                                        |
| (6) | 装着ランプ                | 点灯:コンピュータが装着されています                                                                                        |
| (7) | 装着ラッチ                | 装着ラッチを外側に引いてコンピュータの固定を解除します                                                                               |

# 背面の各部名称

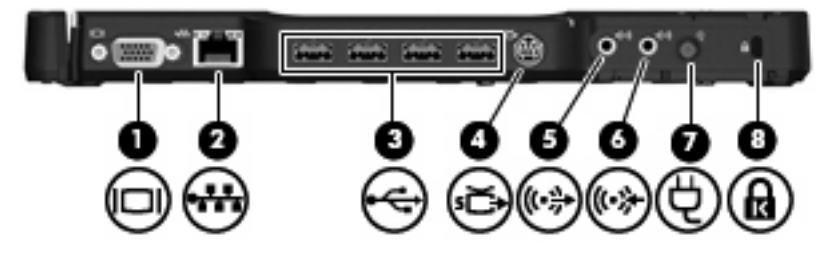

|     | コンポーネント           | 説明                                                                            |
|-----|-------------------|-------------------------------------------------------------------------------|
| (1) | 外付けモニタ ポート        | 別売の外付け VGA モニタまたはプロジェクタを接続します                                                 |
| (2) | RJ-45(ネットワーク)コネクタ | ネットワーク ケーブルを接続します                                                             |
| (3) | USB ポート(×4)       | 別売の USB デバイスを接続します                                                            |
| (4) | S ビデオ出カコネクタ       | テレビ、ビデオ デッキ、ビデオ カメラ、オーバーヘッド プロジ<br>ェクタやビデオ キャプチャ カードなど別売のSビデオ デバイス<br>を接続します  |
| (5) | オーディオ出力コネクタ       | 別売の電源付きステレオ スピーカ、ヘッドフォン、イヤフォン、<br>ヘッドセット、またはテレビ オーディオに接続すると、コンピュ<br>ータから音が出ます |
| (6) | オーディオ入力コネクタ       | CD プレーヤや MP3 プレーヤなどの家庭用オーディオ機器を接続<br>します。                                     |
| (7) | 電源コネクタ            | コンピュータの AC アダプタまたは別売のアダプタに接続します                                               |
| (8) | セキュリティ ケーブル スロット  | 別売のセキュリティ ロック ケーブルで拡張ベースを固定物に接<br>続することによって、盗難を防止します                          |
|     |                   | <mark>注記</mark> : セキュリティ対策に抑止効果はありますが、コンピュー<br>タの誤った取り扱いや盗難を完全に防ぐものではありません    |

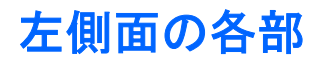

拡張ベースの左側面にはオプティカル ドライブがあります。

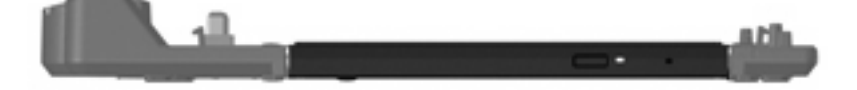

# 詳しい情報の参照先

- コンピュータの使用に関する規定および安全情報を含む、コンピュータに関する総合的な情報については、[スタート]→[ヘルプとサポート]の順に選択して[ヘルプとサポート]にアクセスしてください。
- HP Web サイト(<u>http://www.hp.com/jp/</u>)では製品情報と更新用ソフトウェアを随時提供しています。

# 2 コンピュータの着脱

### AC アダプタへの接続

すべてのポートが正常に機能するためには、拡張ベースに外部電源が必要です。

△ 警告! 感電や装置の損傷を防ぐため、必ず以下の注意事項を守ってください。

電源コードは、製品の近くの手が届きやすい場所にある電源コンセントに差し込んでください。

コンピュータへの外部電源の供給を遮断するには、電源コードを電源コンセントから抜いてください。

安全に使用するため、必ず電源コードのアース端子を使用して接地してください。2 ピンのアダプタ を接続するなどして電源コードのアース端子を無効にしないでください。アース端子は重要な安全上 の機能です。

電源コードやケーブルの上に物を置かないでください。誤って踏みつけたり、転んだりしないように 配線してください。

コードやケーブルを引っ張らないでください。コードを電源コンセントから切断する場合は、プラグをつかんでください。

警告! 感電、火災、装置の損傷を防ぐため、電気製品用に販売されている電圧変換器を使用してコンピュータと拡張ベースを動作しないでください。拡張ベースに付属の電源コードだけを使用してください。

拡張ベースを外部電源に接続するには、以下の手順で操作します。

- 1. AC アダプタを拡張ベースの電源コネクタに接続します(1)。
- 2. 電源コードを AC アダプタに接続します(2)。
- 3. 電源コードの反対側の端を電源コンセントに接続します(3)。

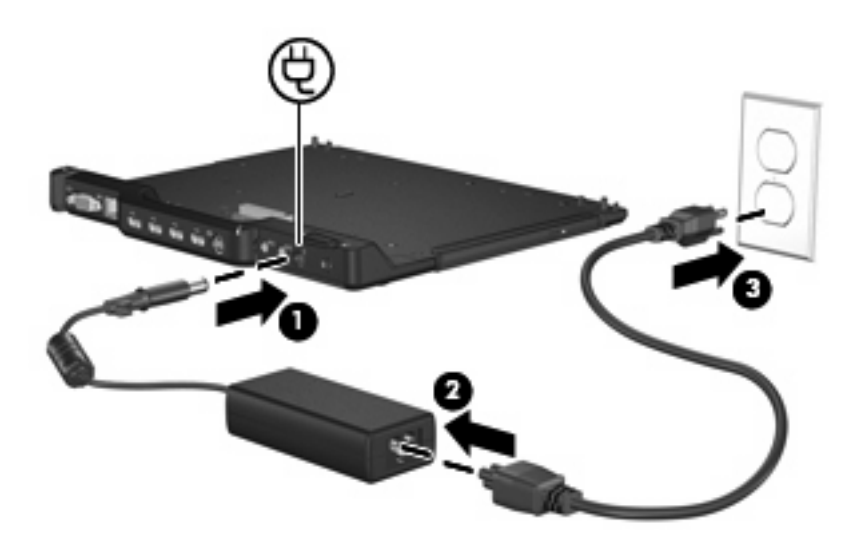

## コンピュータの装着

コンピュータを装着するには、以下の手順で操作します。

 コンピュータ裏面のドッキングコネクタと穴の位置を拡張ベースのドッキングコネクタとドッキングポストに合わせます。コンピュータを拡張ベースに向かって下ろし、カチっと音がして 所定の位置に固定されるまでコンピュータを押し下げます。

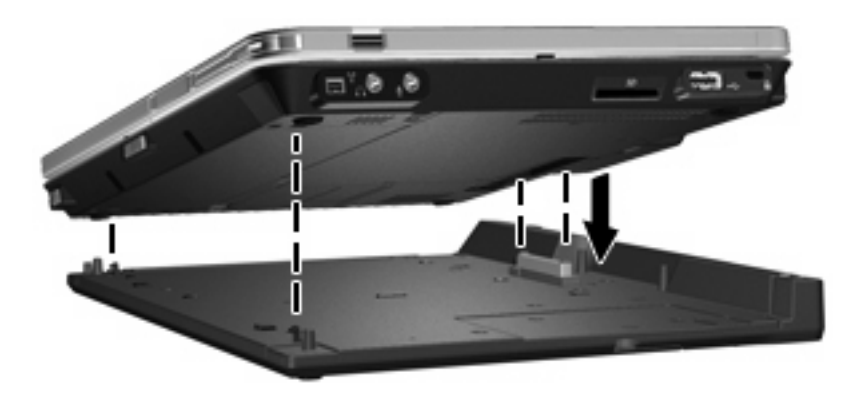

2. 装着ランプが点灯します。

## コンピュータの装着解除

コンピュータの装着を解除するには、以下の手順で操作します。

- 1. 装着ラッチを外側に引いて(1)、コンピュータの固定を解除します。
- 2. コンピュータを持ち上げます(2)。

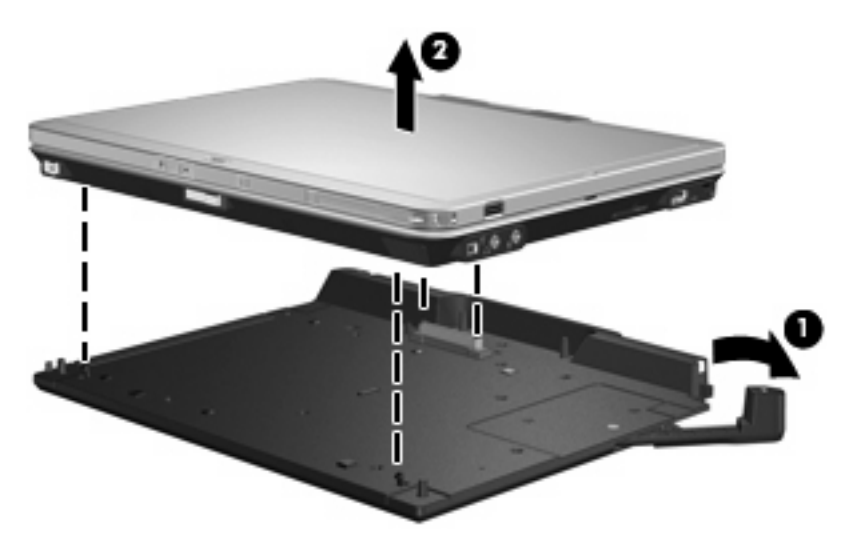

# 3 拡張ベースの使用

## オプティカル ドライブの使用

### オプティカル ディスクの挿入

- 1. コンピュータの電源を入れます。
- 2. ドライブのフロント パネルにあるリリース ボタン(1)を押してメディア トレイを開きます。
- 3. トレイを引き出します(2)。
- ディスクは平らな表面に触れないように縁を持ち、ディスクのラベル面を上にしてトレイの回転 軸上に置きます。
- ② 注記: トレイが完全に開かない場合は、慎重にディスクを傾けて回転軸の上に置いてください。
- 5. ディスクが確実にはまるまで、トレイの回転軸上にディスクをゆっくり押し下げます(3)。

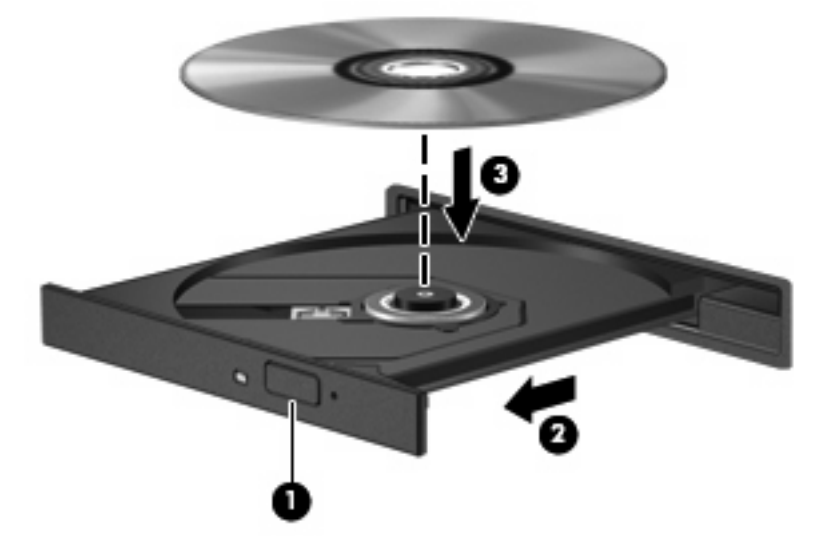

**6.** メディア トレイを閉じます。

② 注記: ディスクを挿入した後、プレーヤの起動まで少し時間がかかりますが、これは通常の動作です。初期設定のメディアプレーヤを選択していない場合は、[自動再生]ダイアログボックスが開き、メディアコンテンツの使用方法を選択するように要求されます。

### バッテリ電源または外部電源使用時のオプティカル ディスクの取り出し

- 1. ドライブのフロント パネルにあるリリース ボタン (1) を押してメディア トレイを開き、トレ イをゆっくり完全に引き出します (2)。
- 回転軸をそっと押しながらディスクの端を持ち上げて、トレイからディスクを取り出します (3)。ディスクは縁を持ち、平らな表面に触れないようにしてください。
  - ② 注記: トレイが完全に開かない場合は、慎重にディスクを傾けて取り出してください。

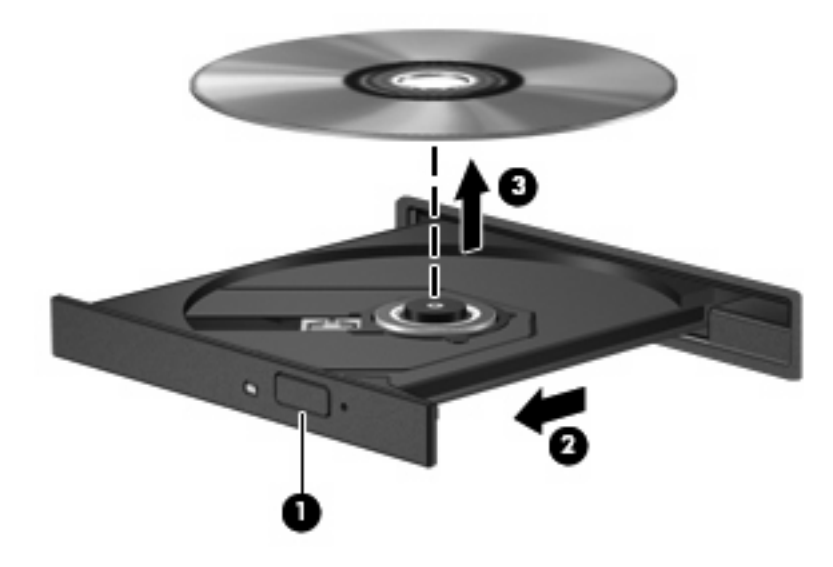

3. メディア トレイを閉じて、ディスクを保護ケースに入れます。

### 電源切断時のオプティカル ディスクの取り出し

- 1. ドライブのフロント パネルにある手動での取り出し用の穴にクリップ(1)の端を差し込みま す。
- 2. クリップをゆっくり押し込み、トレイが開いたら、トレイを完全に引き出します(2)。
- 3. 回転軸をそっと押しながらディスクの端を持ち上げて、トレイからディスクを取り出します (3)。ディスクは縁を持ち、平らな表面に触れないようにしてください。
- ② 注記: トレイが完全に開かない場合は、慎重にディスクを傾けて取り出します。

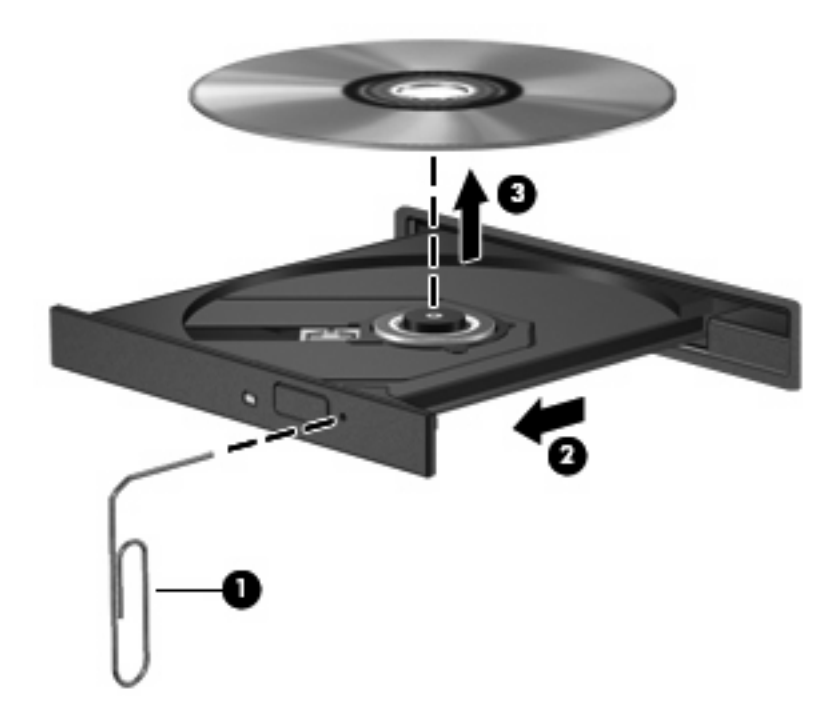

4. メディア トレイを閉じて、ディスクを保護ケースに入れます。

## 別売の HP 2700 ウルトラスリム バッテリの使用

拡張ベースで別売のオプション バッテリを使用できます。

### 別売のオプション バッテリの装着

別売のオプション バッテリをコンピュータとドッキング ステーションに装着するには、以下の手順 で操作します。

- 1. コンピュータを裏返します。
- 2. オプション バッテリ コネクタのカバーをスライドさせて開きます。

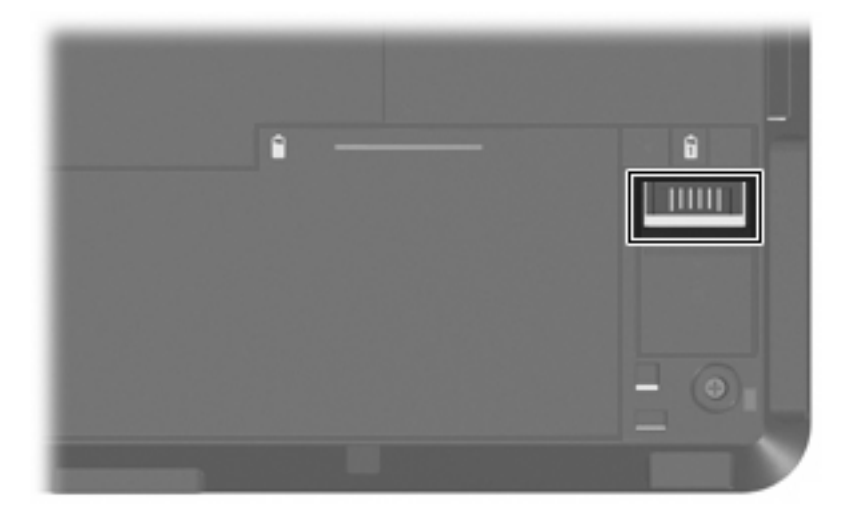

- オプションのバッテリのドッキングコネクタの位置をコンピュータのドッキングコネクタに合わせ、バッテリの先端にある2つのフックをコンピュータ側の2つのくぼみに差し込みます(1)。
- 4. オプション バッテリを下げ、所定の位置に固定します(2)。

 オプション バッテリのロッキング ラッチをスライドさせ、オプション バッテリをコンピュータ に固定します。

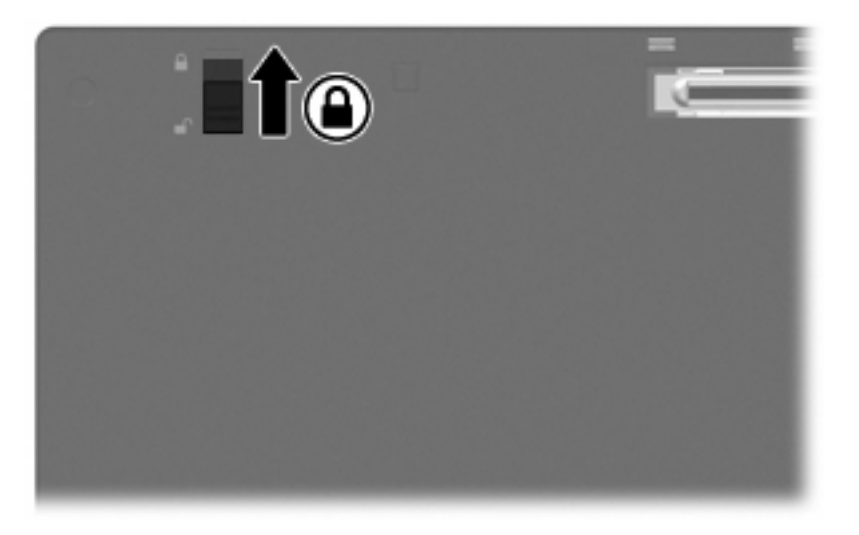

- 6. コンピュータの表を上にします。
- オプション バッテリ裏面のドッキング コネクタと穴の位置を拡張ベースのドッキング コネクタ とドッキング ポストに合わせます。コンピュータを拡張ベースに向かって下ろし、カチっと音 がして所定の位置に固定されるまでコンピュータを押し下げます。

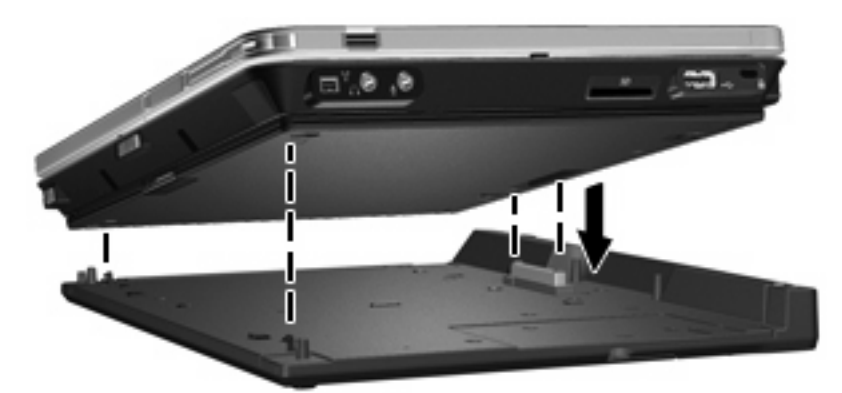

### 別売のオプション バッテリの取り外し

別売のオプション バッテリをドッキング ステーションとコンピュータから取り外すには、以下の手順で操作します。

1. 装着ラッチ(1)を外側に引いて、コンピュータとオプション バッテリの固定を解除します。

2. コンピュータとオプション バッテリを取り外します (2)。

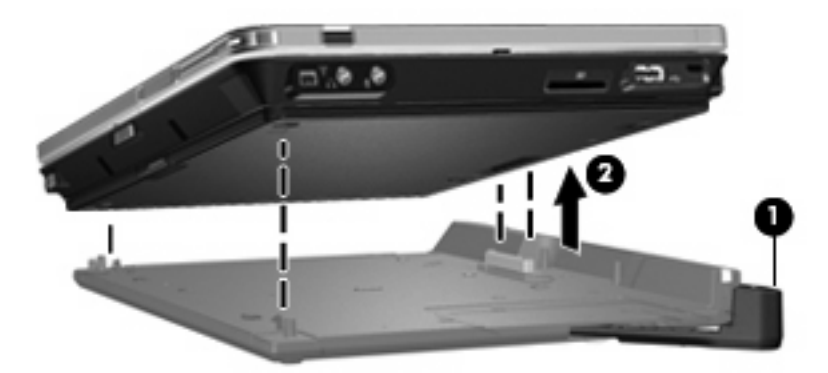

- 3. コンピュータを裏返します。
- オプション バッテリのロッキング ラッチをスライドさせ(1)、オプション バッテリのロックを 解除します。
- 5. オプション バッテリのリリース ラッチをスライドさせ (2)、オプション バッテリの固定を解除 します。
- オプション バッテリのフックをコンピュータのくぼみから外し、オプション バッテリを取り外します(3)。

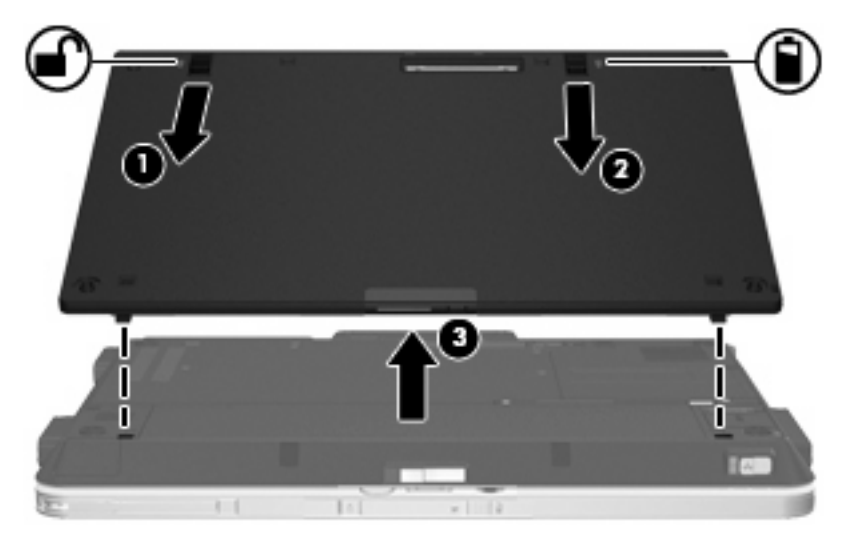

## 別売のセキュリティ ケーブルの接続

② 注記: セキュリティ ロック ケーブルに抑止効果はありますが、コンピュータの誤った取り扱いや
盗難を完全に防ぐものではありません。

セキュリティ ケーブルを取り付けるには、次の手順で操作します。

- 1. 固定された物体にセキュリティ ケーブルを巻きつけます。
- 2. 鍵(1)をケーブル ロック(2)に差し込みます。
- ケーブル ロックをコンピュータのセキュリティ ケーブル スロット(3)に挿入し、鍵を回します。

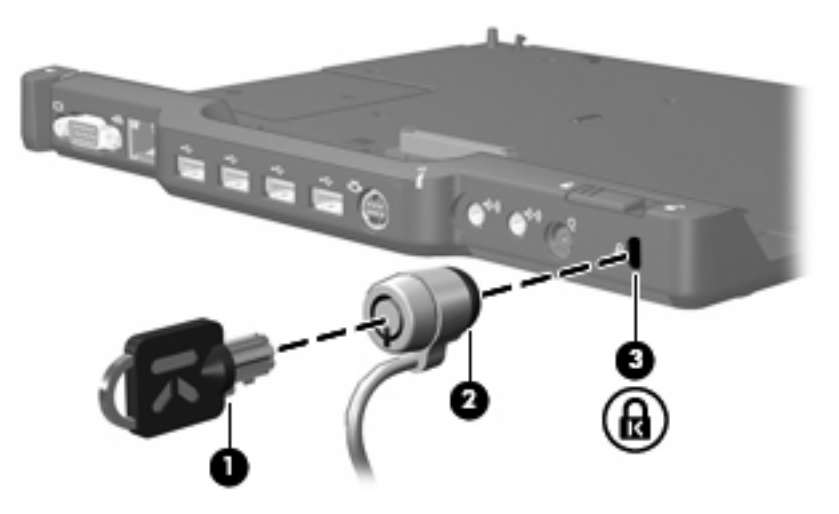

 拡張ベースだけをロックする場合は、拡張ベースのセキュリティ ロック ケーブル用スイッチを (1)の方向にスライドさせ、拡張ベースとコンピュータの両方をロックする場合は(2)の方向 にスライドさせます。

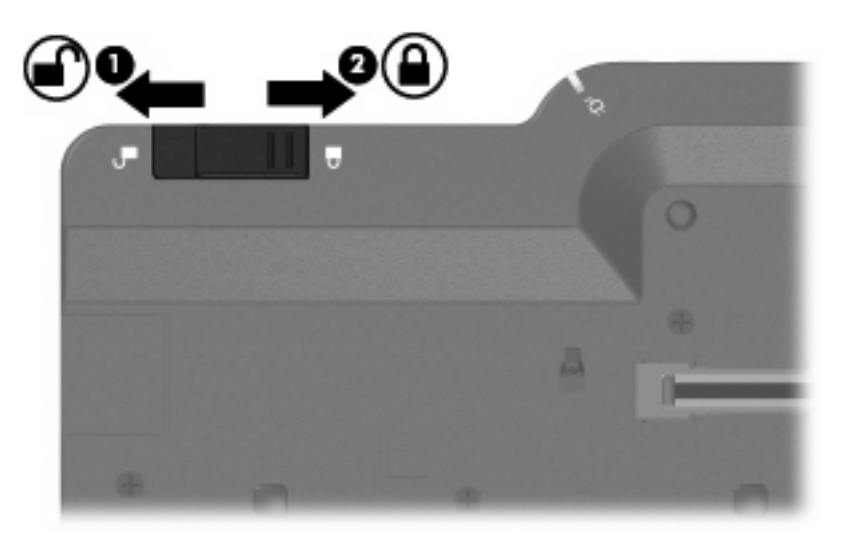

# 4 トラブルシューティング

お使いの拡張ベースで問題が発生した場合は、記載されている順に次の解決方法を試してください。

- 1. この章の情報を参照します。
- コンピュータで[スタート]→[ヘルプとサポート]の順に選択して、[ヘルプとサポート]にアクセスします。[ヘルプとサポート]では、オペレーティングシステムに関する情報を参照したり、HPおよび Microsoft によって定期的に更新されるヘルプトピックのデータベースを検索したりできます。
- 3. HP の Web サイト (<u>http://www.hp.com/jp/</u>) にアクセスします。

# コンピュータの着脱の問題と解決法

| 問題                                                    | 考えられる原因                            | 解決法                                                                          |
|-------------------------------------------------------|------------------------------------|------------------------------------------------------------------------------|
| コンピュータの電源が入っていて適切に<br>接続されているが、外部電源の接続ラン<br>プが点灯していない | 電源コードが拡張ベースまたは電源コン<br>セントに接続されていない | 電源コードを正しく接続します                                                               |
| コンピュータを拡張ベースから取り外す<br>ことができない                         | コネクタが絡んでいる                         | 装着ラッチを完全に押し込んでから、完<br>全に引き出します。それでもコンピュー<br>タを取り外すことができない場合は、こ<br>の手順を繰り返します |
|                                                       |                                    | <mark>注意</mark> : 力を <i>入れすぎると</i> コネクタ ピ<br>ンが壊れる場合があります                    |
|                                                       | 別売のセキュリティ ケーブルが接続さ<br>れている         | セキュリティ ケーブルを抜きます                                                             |

## 外付けデバイスの問題と解決法

| 問題                                                                                                  | 考えられる原因                                                                             | 解決法                                                                              |
|----------------------------------------------------------------------------------------------------|-------------------------------------------------------------------------------------|----------------------------------------------------------------------------------|
| 新しいデバイスがシステムに認識されな<br>い                                                                             | コンピュータが拡張ベースにしっかりと<br>装着されていない                                                      | 装着を解除してから、再度装着してくだ<br>さい。コンピュータがドッキング ステ<br>ーションにしっかり装着またはドッキン<br>グされていることを確認します |
|                                                                                                    | デバイス ケーブルまたは電源コードが<br>ゆるんでいる                                                        | <ul> <li>すべてのケーブルがデバイスと拡<br/>張ベースにしっかりと装着されて<br/>いることを確認します</li> </ul>           |
|                                                                                                    |                                                                                     | <ul> <li>すべての電源コードがデバイスまたは拡張ベースにしっかりと装着され、電源コンセントに接続されていることを確認します</li> </ul>     |
|                                                                                                    | システムの電源が入った状態でデバイス<br>を接続した                                                         | コンピュータの電源を切り、デバイスの<br>電源を入れてから(ある場合)、再度コ<br>ンピュータの電源を入れてください                     |
|                                                                                                    | 配線に問題がある                                                                            | デバイスのケーブルが拡張ベースの正し<br>いコネクタに接続されていることを確認<br>します                                  |
|                                                                                                    | 必要なデバイス ドライバがコンピュー<br>タにインストールされていない                                                | デバイスの製造元のマニュアルに従って<br>ドライバをインストールします                                             |
| コンピュータを拡張ベースに装着してい<br>るとき、コンピュータの電源供給機能付<br>き USB ポートに接続している別売の HP<br>USB マルチベイ用クレードルに電力が<br>供給されない | コンピュータの電源供給機能付き USB<br>ポートは、コンピュータを拡張ベースに<br>装着している間は別売の HP USB マルチ<br>ベイに電力を供給しません | HP USB マルチベイの電源アダプタと標<br>準の USB ケーブルを使用するか、コン<br>ピュータを拡張ベースから取り外します              |

### サポート窓口

この章で説明している解決策を試みても問題が解決できない場合は、サポート窓口にお問い合わせください。

電話または電子メールで問い合わせるときには、問題をすばやく解決するために、次の情報をご用意 ください。

- コンピュータおよび拡張ベースのモデル番号
- コンピュータおよび拡張ベースのシリアル番号(S/N)
- コンピュータおよび拡張ベースの購入年月日
- 問題が発生したときの状況(できるだけ具体的にお願いします)
- 表示されたエラー メッセージ
- コンピュータのハードウェア コンフィギュレーション
- 使用しているハードウェアおよびソフトウェア
- コンピュータおよび拡張ベースに接続されているプリンタまたはその他の周辺機器の製造元とモデル
- システム ファイルのデータを含む、コンフィギュレーション設定

サポート窓口にアクセスするには、HP の Web サイト(<u>http://www.hp.com/support/</u>)を参照してください。

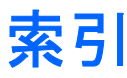

#### A

AC アダプタ、接続 5

### С

CD 挿入 9 取り出し、電源使用時 10 取り出し、電源切断時 11

### D

DVD 挿入 9 取り出し、電源使用時 10 取り出し、電源切断時 11

#### R

RJ-45(ネットワーク)コネク タ 2

#### S

Sビデオ出カコネクタ 2

U

USB ポート、位置 2

### お

オーディオ出力コネクタ 2 オーディオ入力コネクタ 2 オプティカル ディスク 挿入 9 取り出し、電源使用時 10 取り出し、電源切断時 11

#### か

外部電源接続ランプ 1

### C

コネクタ RJ-45(ネットワーク) 2 Sビデオ出力 2 オーディオ出力 2 オーディオ入力 2 電源 2 ドッキング 1 コンピュータ 装着解除 8 装着 7 コンピュータの装着解除 8 コンピュータの装着 7

### t

サポート 19 サポート窓口 4,19

<mark>し</mark> 上面の各部名称 1

#### す

ア スロット、セキュリティ ケーブ ル 2, 15

せ セキュリティ ケーブル スロッ

ト 2, 15 セキュリティ ケーブル、接続す る 15

#### そ

装着解除の問題 17 装着の問題 17 装着ラッチ 1,8 装着ランプ 1 外付けデバイス,トラブルシューテ ィング 18 外付けモニタ ポート 2

### τ

デバイスが認識されない 18 電源コネクタ 2 電源、接続 5

### ٤

ドッキング コネクタ 1 ドッキング ポスト 1 トラブルシューティング 16

#### ね

ネットワーク(RJ-45)コネク タ 2

### は

背面の各部名称 2

### ~

ヘルプ 4, 19 ヘルプの参照 4, 19

### ほ

ポート USB 2 外付けモニタ 2

### . .

モニタ ポート、外付け 2

#### 6

ŧ

ラッチ 装着 1 ラッチ、装着 8 ランプ 外部電源接続 1 装着 1

### ろ

ロック、セキュリティ ケーブ ル 2,15

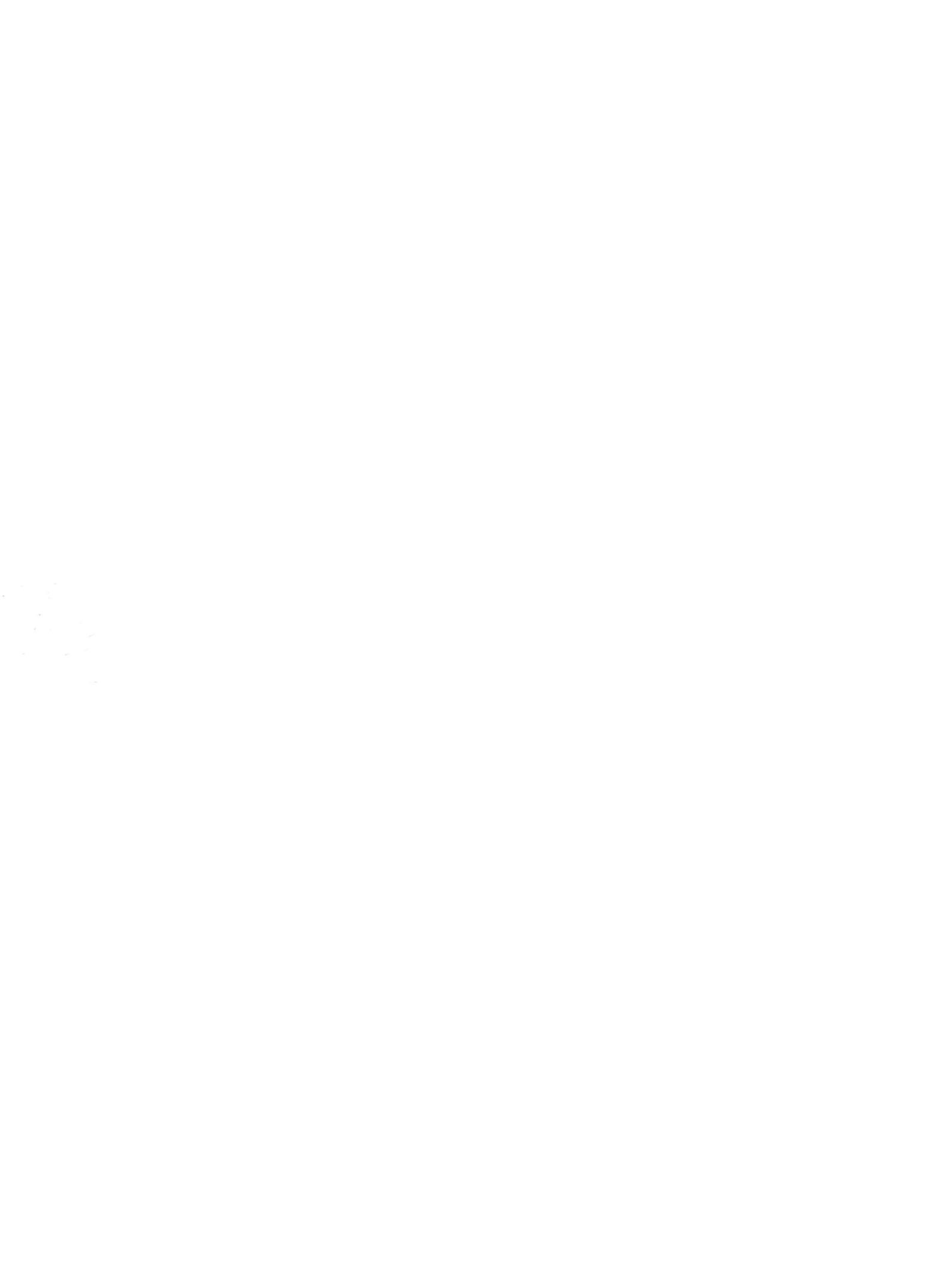